## **Product Setup Console Application – User Guide**

**"Product Setup Console Application"** was designed to allow the user to change the network settings of devices developed by Image Video. This means the user will be able to change the IP Address, Subnet mask, Gateway, DNS, Host Name, and TSI ID for the TSIs.

To make any change to the network settings of a device, using **"Product Setup Console Application**" you will perform the following steps.

Step 1: Start "Product Setup Console" application as is shown in Figure 1.

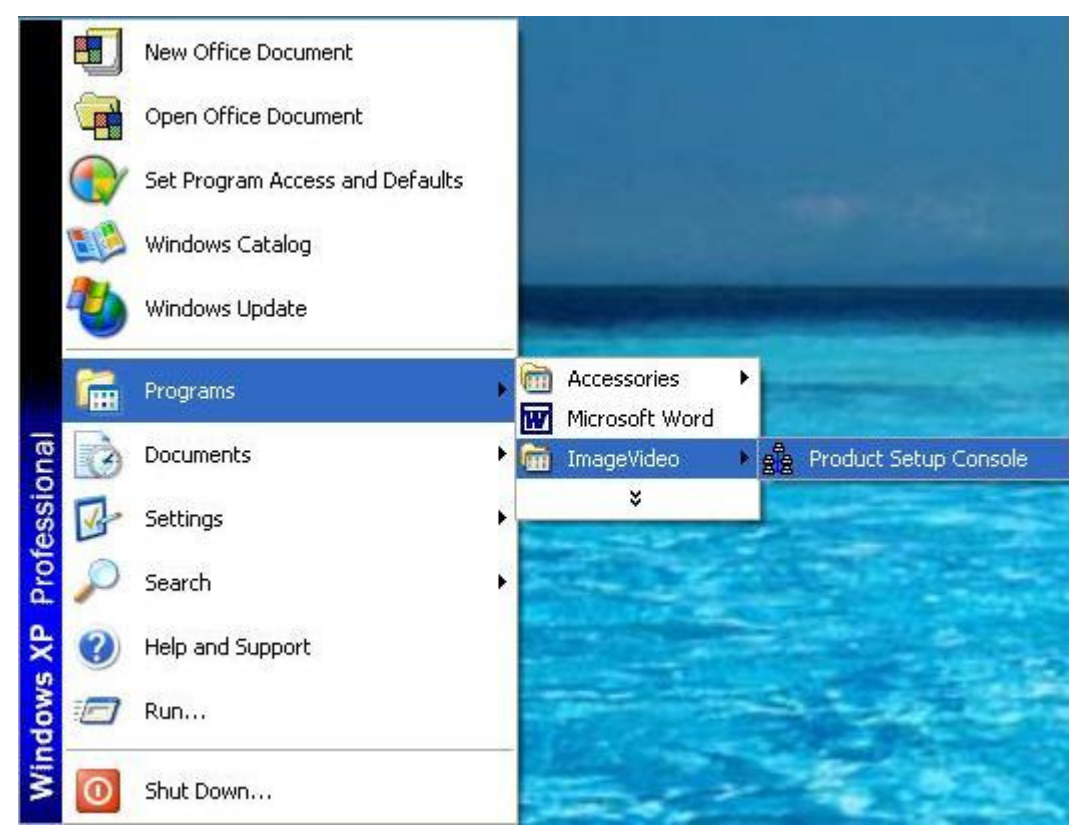

Figure 1 Start "Product Setup Console" application.

**Step 2:** The application will display information about all the devices (TSIs and TXIs) connected on the network.

| Image Video N  | letwork Product | Setup Console - | Open             |                  |             |
|----------------|-----------------|-----------------|------------------|------------------|-------------|
| e <u>H</u> elp |                 |                 |                  |                  |             |
| 🚽 🛛 🖉 📔        |                 |                 |                  |                  |             |
| xit Refresh    |                 |                 |                  |                  |             |
| Use DHCP       | Vendor / Manuf  | Software Applic | Software Version | Hardware Version | Unit ID     |
| Use DHCP       | Image Video     | TSI1000         | TSI1000 V1.87    | 1.0              | 02          |
| Use DHCP       | Image Video     | TSI1000         | TSI1000 V1.87    | 1.0              | 02          |
| Use DHCP       | Image Video     | TXI - 80        | TXI v01.26s      | 12630A2-2        |             |
| Use DHCP       | Image Video     | T×I - 80        | TXI v01.26s      | 12630A2-2        |             |
|                |                 |                 |                  |                  |             |
|                |                 |                 |                  |                  |             |
|                |                 |                 |                  |                  |             |
|                |                 |                 |                  |                  |             |
|                |                 |                 |                  |                  |             |
|                |                 |                 |                  |                  |             |
|                |                 |                 |                  |                  |             |
|                |                 |                 |                  |                  |             |
|                |                 |                 |                  |                  |             |
| <              |                 |                 |                  |                  | >           |
|                |                 |                 |                  | deals 1          | Constal All |
|                |                 |                 |                  | Appiy            | LancerAll   |
| adu            |                 |                 |                  |                  |             |

Figure 2 Display information about all devices connected on the network.

**Note.** If you are running for the first time **"Product Setup Console"** application, firewall will display a dialog box asking to unblock the port used by **"Product Setup Console"** application. Click **Unblock** button from the displayed dialog box. This will allow **"Product Setup Console"** application to communicate over the network. Restart the application.

When a device is selected in the list of devices displayed, by the **"Product Setup Console"** application, if the selected device is TXI all three LED from the front of that unit will flash amber, if the device is a TSI CPU LED will flash amber 75% on, 25% off.

**Step 3:** To change a value of a specific setting of a device, click on that setting. If the change that you want to make is allowed, the application will highlight the current value allowing to the user to change it. In this example we want to change an IP Address.

| kit Refresh  |         |               |               |                |               |                 |
|--------------|---------|---------------|---------------|----------------|---------------|-----------------|
| ware Version | Unit ID | Serial Number | IP Address    | Saved IP Addre | Subnet Mask   | Default Gateway |
|              | 02      | 23456         | 192.168.0.223 | 192.168.0.223  | 255.255.255.0 | 0.0.0.0         |
|              | 02      | 45202         | 192.168.0.225 | 192.168.0.225  | 255.255.255.0 | 0.0.0.0         |
|              | 02      | 12345         | 192.168.0.226 | 192.168.0.226  | 255.255.255.0 | 192.168.0.1     |
| e Video 12   |         | 54321         | 192.168.0.234 | 192.168.0.234  | 255.255.255.0 | 0.0.00          |
|              |         |               |               |                |               |                 |
| <            |         |               |               |                |               |                 |

Figure 3 Select the IP Address to change.

| Image Vide              | o Network F | Product Setup Con | sole - Open   |                |               |                 |
|-------------------------|-------------|-------------------|---------------|----------------|---------------|-----------------|
| e <u>H</u> elp          |             |                   |               |                |               |                 |
| <b>₽</b><br>xit Refresh |             |                   |               |                |               |                 |
| dware Version           | Unit ID     | Serial Number     | IP Address    | Saved IP Addre | Subnet Mask   | Default Gateway |
|                         | 02          | 23456             | 192.168.0.223 | 192.168.0.223  | 255.255.255.0 | 0.0.0.0         |
|                         | 02          | 45202             | 192.168.0.225 | 192.168.0.225  | 255.255.255.0 | 0.0.0           |
|                         | 02          | 12345             | 192.168.0.226 | 192.168.0.226  | 255.255.255.0 | 192.168.0.1     |
| ge Video 12             |             | 54321             | 192.168.0.234 | 192.168.0.227  | 255.255.255.0 | 0.0.0           |
|                         |             |                   |               |                |               |                 |
| <                       |             |                   |               |                |               |                 |
| adu                     |             |                   |               |                | Apply         | Cancel All      |

Step 4: Type the new value (IP Address) and press <Enter>.

## Figure 4 Type new IP Address.

Step 5: Click Apply button and the new value will be transmitted.

| image vrde<br>Help | O NETWORK P | roduct Setup Con | sole - Open   |                |               |                 |
|--------------------|-------------|------------------|---------------|----------------|---------------|-----------------|
| ₹ 2                |             |                  |               |                |               |                 |
| xit Refresh        |             |                  | TIRALI        |                |               |                 |
| Iware Version      | Unit ID     | Serial Number    | IP Address    | Saved IP Addre | Subnet Mask   | Default Gateway |
|                    | 02          | 23456            | 192.168.0.223 | 192.168.0.223  | 255.255.255.0 | 0.0.0.0         |
|                    | 02          | 45202            | 192.168.0.225 | 192.168.0.225  | 255.255.255.0 | 0.0.0           |
|                    | 02          | 12345            | 192.168.0.226 | 192.168.0.226  | 255.255.255.0 | 192.168.0.1     |
| e Video 12         |             | 54321            | 192.168.0.234 | 192.168.0.227  | 255.255.255.0 | 0.0.0           |
|                    |             |                  |               |                |               |                 |
|                    |             |                  |               |                |               |                 |
|                    |             |                  |               |                |               |                 |
|                    |             |                  |               |                |               |                 |
|                    |             |                  |               |                |               |                 |
|                    |             |                  |               |                |               |                 |
|                    |             |                  |               |                |               |                 |
|                    |             |                  |               |                |               |                 |
|                    |             |                  |               |                |               |                 |
|                    |             |                  |               |                |               |                 |
| <                  |             |                  |               |                |               |                 |
|                    |             |                  |               |                | Apply         | Cancel All      |
|                    |             |                  |               |                |               |                 |

Figure 5 Apply changes.

Note. You can modify multiple settings and send them once.